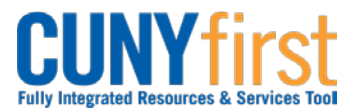

## Procurement Other P-Card and Expenses

## Modify Travel Authorization

After saving a Travel Authorization, an employee may come back at a later time to modify the Travel Authorization and submit it for approval.

If a Travel Authorization is sent back by an Approver, the employee may modify the Travel Authorization and re-submit it for approval.

| Step | Action                                                                                                    |
|------|----------------------------------------------------------------------------------------------------|
| 1.   | <ul> <li>Enter <u>https://home.cunyfirst.cuny.edu</u> in your browser's address bar:</li> <li>Enter your Username and Password and click the Log In button.</li> <li>From the Enterprise Menu, select the Financials Supply Chain link.</li> </ul>                                                                                                    |
| 2.   | Navigate to: <u>Employee Self-Service &gt; Travel and Expense Center &gt; Travel</u><br><u>Authorization &gt; Modify</u> .                                                                                                    |
| 3.   | On the <b>Travel Authorization</b> search page, click the <b>Search</b> button. The <b>Search Results</b> display only those Travel Authorizations created by or for the User.                                                                                                    |
| 4.   | The <b>Travel Authorization Entry</b> page displays. To add new Expense Type expense lines, from the <b>Add</b> diopdown select the <b>Multiple Expenses</b> list item.<br>On the <b>Add Multiple Expenses</b> page, for each <b>Expense Type</b> to be added for the duration of the travel, check the <b>All Days</b> checkbox.<br>Click the <b>Continue</b> button.                                                                                                    |
|      | The <b>Travel Authorization Entry</b> page displays with additional lines for each day of the travel.                                                                                                    |
| 5.   | <ul> <li>The Travel Authorization Entry page displays. For each expense line, as needed, modify or enter the Expense Type, Date, Amount, Payment Type, and Billing Type fields.</li> <li>In the Date field, enter the future date the expense is expected to be incurred in the mm/dd/yyyy format.</li> <li>In the Amount field, enter the total expected expenditure in dollars.</li> <li>On the Payment Type and Billing Type dropdowns, select matching: <ul> <li>CUNY Card/CUNY Paid when expenses will be charged to a CUNY issued credit card or</li> <li>Empl Paid when an employee will use their own funds for an expense or</li> </ul> </li> </ul> |

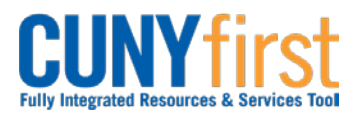

## Procurement Other P-Card and Expenses

| 6. | Click the <b>Detail</b> link to display the <b>Authorization Detail</b> page for the <b>Expense Type.</b>                                                                                                    |
|----|----------------------------------------------------------------------------------------------------|
|    | In the <b>Description</b> field, enter a description of no more than 250 characters.                                                                                                    |
|    | For each Expense Type, additional fields may display. If known, enter the related data.                                                                                                    |
|    | Note: For example, if the Expense Type is either PSC or Non PSC Mileage, then<br>three additional fields display being: Miles, Originating Location, and<br>Destination Location. After these three fields are entered, click the Calc Mileage<br>button to update the Amount field based on the entered data.                            |
| 7. | To change the accounting values for an individual line, click the <b>Accounting Details</b><br>link. On the <b>Accounting Details</b> page, as needed, modify these default accounting<br>ChartFields:<br>• <b>GL Unit</b><br>• <b>Dept</b> (Department)                                                                                  |
|    | Click the <b>OK</b> button.                                                                                                    |
| 8. | The Authorization Detail page displays. To confirm the newly entered ChartFields exist, click the Check Expense For Errors button which will perform a combo edit validation.<br>Note: ChartField strings are checked to ensure that combination of values is valid. The User must confirm that the correct ChartField string is entered. |
|    | Click the Return to Travel Authorization Entry link.                                                                                                    |
| 9. | Click the <b>Attachments</b> link to add supporting documentation to justify the expenditure.                                                                                                    |
|    | Note: For example, add conference information, anticipated transport (airline, etc.) costs, anticipated hotel rates, and allowed per diem rate.                                                                                                    |
|    | The Travel Auth Attachments page displays. Click the Add Attachment button.                                                                                                    |
|    | The File Attachment pop up displays. Click the Browse button.                                                                                                    |
|    | Within CUNYfirst, your <b>Computer</b> folder displays. Navigate to the documents to be uploaded into CUNYfirst. Click the <b>Open</b> button. Click the <b>Upload</b> button.                                                                                                    |
|    | Note: Documents may be uploaded into a variety of file formats including: .jpg, .pdf, .docx, etc.                                                                                                    |
|    | The <b>Travel Auth Attachments</b> page displays. In the <b>Attachment Description</b> field, enter a brief description of the attachment.                                                                                                    |
|    | Click the <b>OK</b> button.                                                                                                    |

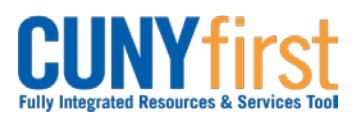

## Procurement Other P-Card and Expenses

| 10. | To delete an attachment, on the <b>Travel Authorization Entry</b> page, click the <b>Attachments</b> link.                                                                                                    |
|-----|----------------------------------------------------------------------------------------------------|
|     | On the <b>Travel Auth Attachments</b> page, identify the row of the attachment to be deleted by <b>File Name</b> or <b>Description</b> . Click that row's <b>Delete</b> button.                                                                            |
|     | The <b>Delete Confirmation</b> pop up displays this message, "Delete current/selected rows from this page? The delete will occur when the transaction is saved." Click the <b>OK</b> button.                                                               |
| 11. | After modifying the <b>Travel Authorization</b> , click either the <b>Save for Later</b> or <b>Submit</b> button.                                                                                                    |
|     | Note: If all required or major anticipated expenditure is entered and supporting documentation is attached, then click Submit.                                                                                                    |
|     | Note: In either case, all expense lines will be checked for errors. The Travel Authorization cannot be saved or submitted until all errors are corrected. If you click the Submit button, then the Submit Confirmation page displays. Click the OK button. |
|     | Note: In the General Information section, the Status field updates from Pending to Submission in Process.                                                                                                    |
|     | Note: You may confirm the Status of the Travel Authorization transaction by navigating to the View Travel Authorization page.                                                                                                    |
|     | End of Procedure.                                                                                                    |